## Comment auto déclarer les crédits de formation continue

| ➤ Visitez <u>www.MortgageProsCan.ca/fr/</u>                                                                                                    | ✓     ★ Accueil   Professionnels hypoth: ×     +     -     □     ×       ←     →     C     C     thttps://mortgageproscan.ca/fr/     Q     ★     ★     €     €                                                                                                    |
|----------------------------------------------------------------------------------------------------|----------------------------------------------------------------------------------------------------|
| <ul> <li>Cliquez sur MON COMPTE en haut, à droite de votre écran</li> <li>Cliquez sur CONNEXION</li> </ul>                                                                                                    | PROFESSIONNELS<br>HYPOTHÉCAIRES<br>DU CANADA       English       Trouvez Votre Courtier       Noir panier       Connexion/Mon Compte            • Orneation           • Orneation           • Orneation           • Orneation                                                                                                    |
| <ul> <li>Saisissez votre courriel de connexion et mot de passe</li> <li>Cliquez sur connexion pour continuer         <ul> <li>Si vous avez oublié vos identifiants, veuillez cliquer sur Mot de passe oublier?</li> <li>Si vous n'avez pas de profile, cliquez sur Crée un compte</li> </ul> </li> </ul> | PROFESSIONNELS   PROFESSIONNELS   PROFESSIONNELS   DU CANADA   Evénements Cours Adhésion Actualités et publications Plaidoyer A propos de nous Connexion/Mon Compte variables et publications Plaidoyer A propos de nous Connexion Plaidoyer A propos de nous Cours avez oubliér si vous avez un compte avec nous? Nous aurons le plaisir de vous aider! Pour nous joindre par telephone 1-888-442-4925 ou par courriel webhelp@mpc.ca. Connexion Moncourriel@domain.com Moncourriel@domain.com Mot de passe oublié? Se souvenir de mol Mot de passe oublié? |
| <ul> <li>Cliquez sur le nom de votre compte, en<br/>haut à droite de votre écran</li> <li>Cliquez sur MES ACTIVITÉS</li> </ul>                                                                                                    | PROFESSIONNELS       Evénements       Cours       Adhésion       Actualités et publications       Mon profi         U CANADA       Mon profi       Mes activités       Mes activités                                                                                                    |

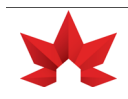

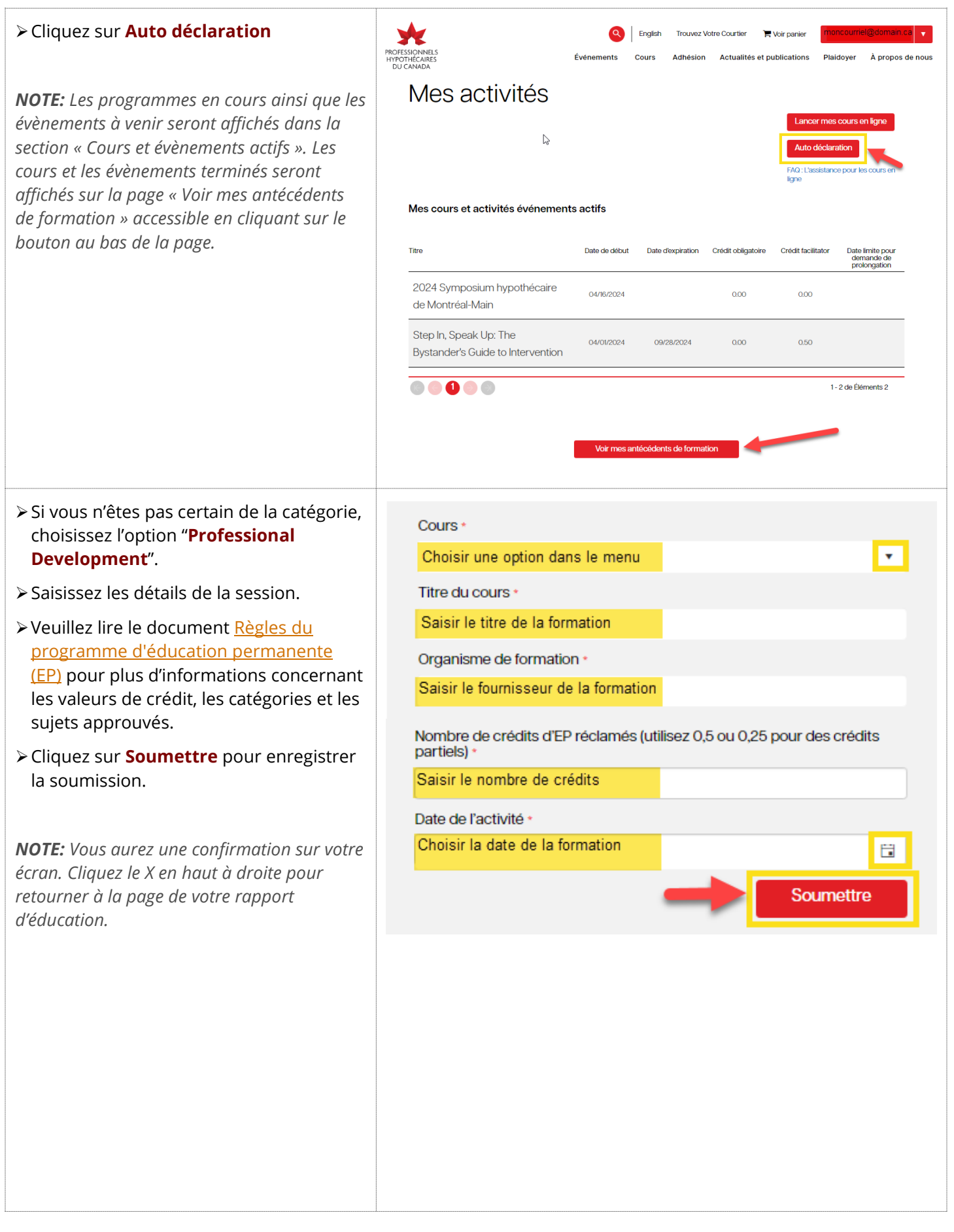

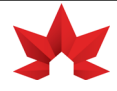

| Votre soumission apparaîtra dans votre<br>rapport d'éducation comme étant une<br>activité auto déclarée. | Mes antécédents de formation                                             |      |            |                    |                    |
|----------------------------------------------------------------------------------------------------|--------------------------------------------------------------------------|------|------------|--------------------|--------------------|
|                                                                                                    | Titre                                                                    | Туре | Compléter  | Crédit obligatoire | Crédit facilitator |
|                                                                                                    | 2024 Symposium hypothécaire de Montréal                                  |      | 04/16/2024 | 0.00               | 0                  |
|                                                                                                    | Step In, Speak Up: The Bystander's Guide to Intervention<br>Certificat > |      | 04/03/2024 | 0.00               | 0.5                |
|                                                                                                    |                                                                          |      |            |                    |                    |
|                                                                                                    |                                                                          |      |            |                    |                    |
|                                                                                                    |                                                                          |      |            |                    |                    |
|                                                                                                    |                                                                          |      |            |                    |                    |
|                                                                                                    |                                                                          |      |            |                    |                    |

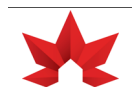